売買履歴を表示する画面です。

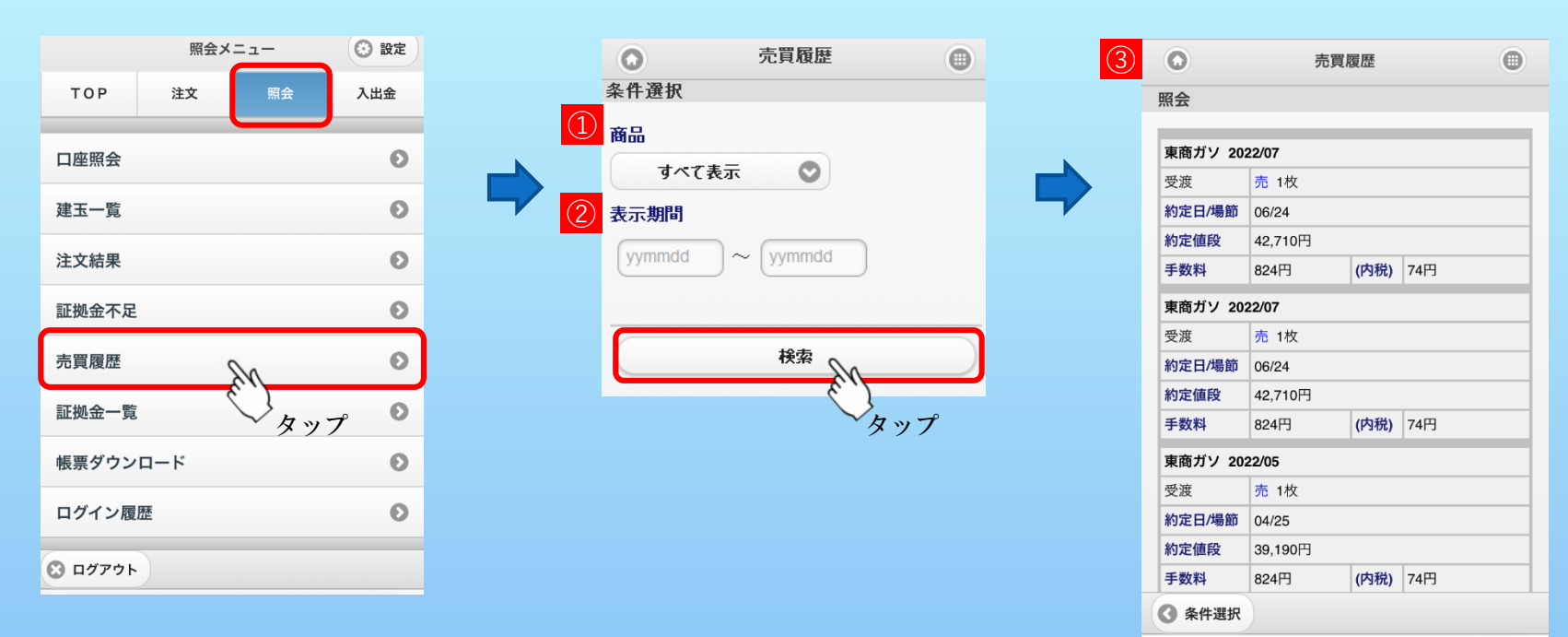

## 1 商品

検索する商品を選択します。『指定なし』の場合、全商品のデータを表示します。

## 2 表示期間

表示したい期間をYYMMDD形式で入力します。

## 3 売買履歴

売買履歴データを表示します。

※最大で<mark>400件</mark>まで表示できます。

対象が400件を超える際は条件を絞り込んでからご使用ください。